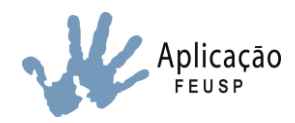

### Instruções para inserção de conceitos no novo Banco de Dados EA

Para auxiliar os professores no primeiro acesso ao Banco de Dados, a Secretaria elaborou o passo a passo para inserção de conceitos e faltas no sistema.

#### Link: http://www.sistemas.fe.usp.br

1- O login e a senha serão enviados via e-mail pela Secretaria em 28/08.

| ← → C       | : fi 🗋                  | www.sistemas   | .fe.usp.br/inicio/logir | n/login.php?acao=Logo       | ut             |                   |                                        |                    |                           |            |                    |     |               |         | 😒 🖪        |
|-------------|-------------------------|----------------|-------------------------|-----------------------------|----------------|-------------------|----------------------------------------|--------------------|---------------------------|------------|--------------------|-----|---------------|---------|------------|
| Aplicativo: | os <mark>usp</mark> USP | 🗋 Sistemas USP | FE FE – Faculdade de E  | 👫 Chamado Técnico FE        | EAFEUSP        | 🗋 Carômetro       | 🗋 Listas de alunos 🛛                   | Horário aulas      | 📋 Banco de Dados EA       | 🗋 Intranet | 🗋 EA - Formulários | DRH | 🗋 USP Virtual | 8 Gmail | 🗋 USP Mail |
|             |                         |                |                         | FEUSP                       | Faculda        | de de Edu         | ıcação da USI                          | þ                  |                           |            |                    |     |               |         |            |
|             |                         |                | Usuário r<br>Sistema da | ão identificado.<br>a FEUSP |                |                   |                                        |                    |                           |            |                    |     |               |         |            |
|             |                         |                |                         |                             |                | Id                | Sistema da FEUS<br>Ientificação do Usu | SP<br>iário        |                           |            |                    |     |               |         |            |
|             |                         |                |                         |                             |                | Login:<br>Senha:  | Entrar                                 |                    |                           |            |                    |     |               |         |            |
|             |                         |                |                         | Obs.: Ainda                 | i não é necess | ário colocar logi | in e senha para utilizar c             | os links abaixo, b | asta clicar sobre o link. |            |                    |     |               |         |            |
|             |                         |                |                         | Solicitação                 | de Transmis    | são e/ou Gravaç   | ão de Aula ou Evento n                 | a FEUSP 🗲          |                           |            |                    |     |               |         |            |
|             |                         |                |                         | Solicitação                 | de Alteração   | /Criação no site  | da FEUSP 🗲                             |                    |                           |            |                    |     |               |         |            |
|             |                         |                |                         | Chamado                     | lécnico de Inf | ormática - STIFE  | >                                      |                    |                           |            |                    |     |               |         |            |
|             |                         |                |                         | Solicitação                 | de Serviços    | para Comunicaç    | ;ão e Midia 🗲                          |                    |                           |            |                    |     |               |         |            |
|             |                         |                |                         | Reserva de                  | e Veiculo na S | eção de Transpo   | ortes >                                |                    |                           |            |                    |     |               |         |            |
|             |                         |                |                         |                             |                |                   |                                        |                    |                           |            |                    |     |               |         |            |
|             |                         |                |                         |                             |                |                   |                                        |                    |                           |            |                    |     |               |         |            |
|             |                         |                |                         |                             |                |                   |                                        |                    |                           |            |                    |     |               |         |            |
|             |                         |                |                         |                             |                |                   |                                        |                    |                           |            |                    |     |               |         |            |

2- Clicar em "Escola de Aplicação"

| ← → C f www.sistemas.fe.usp.br/inicio/log                  | in/login.php?acao=Modulo:                                       | s_Tela              |                    |                 |                     |            |                  |     |             |         | 52       | <b>e</b> = |
|------------------------------------------------------------|-----------------------------------------------------------------|---------------------|--------------------|-----------------|---------------------|------------|------------------|-----|-------------|---------|----------|------------|
| 🗰 Aplicativos use USP 🗋 Sistemas USP 👔 FE – Faculdade de E | 👫 Chamado Técnico FE 📄                                          | EAFEUSP 📄 Carômetro | 🗋 Listas de alunos | 🗋 Horário aulas | 🕒 Banco de Dados EA | 🗋 Intranet | EA - Formulários | DRH | USP Virtual | 8 Gmail | 🕒 USP Ma | nil        |
|                                                            | •FEUSP Fa                                                       | aculdade de Edi     | ucação da US       | SP.             |                     |            |                  |     |             |         |          |            |
| Usuáric<br>Sistema                                         | o: Ana Claudia de Sales Serra.<br>da FEUSP > Seleção de Módulos |                     |                    |                 |                     |            |                  |     |             |         |          |            |
| Siste                                                      | ma da FEUSP                                                     |                     |                    | Sistema da F    | EUSP                |            |                  |     |             |         |          |            |
| Tela d                                                     | le Seleção de Módulos                                           |                     |                    | Seleção de M    | ódulos              |            |                  |     |             |         |          |            |
| Sair d                                                     | o Sistema                                                       | Escola de Aplicação |                    |                 |                     |            |                  |     |             |         |          |            |

3- Clicar em "Cadastro de Notas de Alunos"

| • <b>F E</b> U S P fa                                                            | iculdade de Ec                                                        | ducação da USP                |                             |                |                                 |                |      |  |  |  |
|----------------------------------------------------------------------------------|-----------------------------------------------------------------------|-------------------------------|-----------------------------|----------------|---------------------------------|----------------|------|--|--|--|
| Usuário: Felipe de Souza Tarábola.<br>Sistema da FEUSP > Seleção de Módulos > Es | scola de Aplicação > Pes                                              | squisa de Períodos da Discipl | ina da                      | Turma do Ano E | scolar da Escola de Aplica      | ação           |      |  |  |  |
| Sistema da FEUSP                                                                 |                                                                       | Es                            | cola                        | de Aplicaçã    | ю                               |                |      |  |  |  |
| Tela de Seleção de Módulos                                                       | Pesquisa de                                                           | e Períodos da Disciplin       | a da                        | Turma do An    | o Escolar da Escola             | de Aplicação   | b    |  |  |  |
| Escola de Aplicação                                                              | Filtro: Ano Es                                                        | scolar 🔻                      |                             | Ano Escolar:   | 2014 🔻                          | Pesquis        | sar  |  |  |  |
| 🗗 Gestão Escolar                                                                 | Turma: Todas                                                          | as Turmas do Ano Escolar      | •                           | Período:       | Todas os Períodos do Ano Escola |                | ,    |  |  |  |
| - Cadastro de Notas de Alunos                                                    | ciplina: Todas                                                        | ciplina: Todas as Disciplinas |                             |                |                                 |                |      |  |  |  |
| Sair do Sistema                                                                  | Períodos da Disciplina da Turma do Ano Escolar da Escola de Aplicação |                               |                             |                |                                 |                |      |  |  |  |
|                                                                                  | Cód. Turma 🗢                                                          | Turma                         |                             | Disc           | iplina                          | Período        |      |  |  |  |
|                                                                                  | 201417                                                                | 1a. Série I - Médio           | ARTES                       | ;              |                                 | 1o. Trimestre  | 1    |  |  |  |
|                                                                                  | 201417                                                                | 1a. Série I - Médio           | ARTES                       | 2              |                                 | 2o. Trimestre  |      |  |  |  |
|                                                                                  | 201417                                                                | 1a. Série I - Médio           | BIOLO                       | GIA            |                                 | 1o. Trimestre  |      |  |  |  |
|                                                                                  | 201417                                                                | 1a. Série I - Médio           | BIOLOGIA<br>EDUCAÇÃO FÍSICA |                |                                 | 2o. Trimestre  |      |  |  |  |
|                                                                                  | 201417                                                                | 1a. Série I - Médio           |                             |                |                                 | 1o. Trimestre  |      |  |  |  |
|                                                                                  | 201417                                                                | 1a. Série I - Médio           | EDUCA                       | ÇÃO FÍSICA     |                                 | 2o. Trimestre  |      |  |  |  |
|                                                                                  | 201417                                                                | 1a. Série I - Médio           | ESPAN                       | IHOL           |                                 | 1o. Trimestre  |      |  |  |  |
|                                                                                  | 201417                                                                | 1a. Série I - Médio           | ESPAN                       | IHOL           |                                 | 2o. Trimestre  |      |  |  |  |
|                                                                                  | 201417                                                                | 1a. Série I - Médio           | FILOSO                      | DFIA           |                                 | 1o. Trimestre  |      |  |  |  |
|                                                                                  | 201417                                                                | 1a. Série I - Médio           | FILOSO                      | DFIA           |                                 | 20. Trimestre  |      |  |  |  |
|                                                                                  | φ                                                                     | । ब 🗸 ब                       | Págin                       | na 1 de 1 🕨    | > <b>&gt;</b>                   | Ver 1 - 180 de | a 18 |  |  |  |

4- Selecionar a turma de acordo com a disciplina e trimestre. Clique na barra de rolagem para listar as turmas cadastradas. (As turmas vinculadas à atribuição de aula já estão previamente cadastradas no sistema).

# Importante: A turma deverá ser selecionada de acordo com o trimestre em andamento.

| • • • • • • • • • • • • • • • • • • •                                                             | uldada da l                                                           | Educação do US                | סי                                                                                      |                  |                             |               |          |  |  |  |
|---------------------------------------------------------------------------------------------------|-----------------------------------------------------------------------|-------------------------------|-----------------------------------------------------------------------------------------|------------------|-----------------------------|---------------|----------|--|--|--|
|                                                                                                   |                                                                       |                               |                                                                                         |                  |                             |               |          |  |  |  |
|                                                                                                   |                                                                       |                               |                                                                                         |                  |                             |               |          |  |  |  |
| Usuário: Felipe de Souza Tarábola.<br>Sistema da FEUSP > <mark>Seleção de Módulos &gt; Esc</mark> | ola de Aplicação > F                                                  | Pesquisa de Períodos da Di    | sciplina da                                                                             | ı Turma do Ano I | Escolar da Escola de Aplica | ção           |          |  |  |  |
| Sistema da FEUSP                                                                                  |                                                                       | Escola de Aplicação           |                                                                                         |                  |                             |               |          |  |  |  |
| Tela de Seleção de Módulos                                                                        | Pesquisa                                                              | de Períodos da Disci          | plina da                                                                                | Turma do An      | o Escolar da Escola         | de Aplicação  | o        |  |  |  |
| Escola de Aplicação                                                                               | Filtro: Ano                                                           | Escolar 🔻                     |                                                                                         | Ano Escolar:     | 2014 🔻                      | 🔎 Pesqui      | sar      |  |  |  |
| 白 Gestão Escolar                                                                                  | Turma: Toda                                                           | as as Turmas do Ano Esco      | olar 🔻                                                                                  | Período:         | Todas os Períodos do A      | no Escolar    | •        |  |  |  |
| 🖵 Cadastro de Notas de Alunos                                                                     | Disciplina: Toda                                                      | as as Disciplinas             |                                                                                         |                  |                             |               | •        |  |  |  |
| Sair do Sistema                                                                                   |                                                                       |                               |                                                                                         |                  |                             |               |          |  |  |  |
|                                                                                                   | Períodos da Disciplina da Turma do Ano Escolar da Escola de Aplicação |                               |                                                                                         |                  |                             |               |          |  |  |  |
|                                                                                                   | Cód. Turma 🕯                                                          | Cód. Turma 🗘 Turma Disciplina |                                                                                         | iplina           | Período                     | Τ             |          |  |  |  |
|                                                                                                   | 201417                                                                | 1a. Série I - Médio           | SOCIO                                                                                   | LOGIA            |                             | 1o. Trimestre | <b>^</b> |  |  |  |
|                                                                                                   | 201417                                                                | 1a. Série I - Médio           | SOCIO                                                                                   | LOGIA            |                             | 20. Trimestre |          |  |  |  |
|                                                                                                   | 201418                                                                | 1a. Série II - Médio          | SOCIO                                                                                   | LOGIA            |                             | 1o. Trimestre |          |  |  |  |
|                                                                                                   | 201418                                                                | 1a. Série II - Médio          | SOCIO                                                                                   | OCIOLOGIA        |                             | 20. Trimestre |          |  |  |  |
|                                                                                                   | 201419                                                                | 2a. Série I - Médio           | SOCIO                                                                                   | CIOLOGIA         |                             | 1o. Trimestre |          |  |  |  |
|                                                                                                   | 201419                                                                | 2a. Série I - Médio           | SOCIO                                                                                   | LOGIA            |                             | 20. Trimestre |          |  |  |  |
|                                                                                                   | 201420                                                                | 2a. Série II - Médio          | SOCIO                                                                                   | LOGIA            |                             | 1o. Trimestre | _        |  |  |  |
|                                                                                                   | 201420                                                                | 2a. Série II - Médio          | SOCIO                                                                                   | LOGIA            |                             | 20. Trimestre |          |  |  |  |
|                                                                                                   | 201421                                                                | 3a. Série I - Médio           | SOCIO                                                                                   | LOGIA            |                             | 10. Trimestre | _        |  |  |  |
|                                                                                                   | 201421                                                                | 3a. Serie I - Medio           | SOCIO                                                                                   | LUGIA            |                             | 20. Trimestre | •        |  |  |  |
|                                                                                                   | ¢                                                                     | I                             | <a pági<="" td=""><td>na 1 de 1</td><td>► ►</td><td>Ver 1 - 12 (</td><td>de 12</td></a> | na 1 de 1        | ► ►                         | Ver 1 - 12 (  | de 12    |  |  |  |

5- Após selecionar a turma, o sistema apresentará a lista de alunos de acordo com as listas de classe. Conferir os dados da turma no cabeçalho (Turma, Disciplina e Período) e inserir no respectivo campo a quantidade de aulas dadas.

## Importante: Após digitar a quantidade de aulas dadas, clicar no botão "*Gravar Período*"

| • F E U S P Fac                                                                                      | uldade de      | e Educação da USP                                      |               |              |       |  |  |  |  |  |  |
|----------------------------------------------------------------------------------------------------|----------------|--------------------------------------------------------|---------------|--------------|-------|--|--|--|--|--|--|
|                                                                                                    |                |                                                        |               |              |       |  |  |  |  |  |  |
| Usuário: Felipe de Souza Tarábola.<br>Sistema da FEUSP > <mark>Seleção de Módulos &gt; Esco</mark> l | a de Aplicação | > Cadastro de Notas do Aluno da Escola de Aplicação    |               |              |       |  |  |  |  |  |  |
| Sistema da FEUSP                                                                                     |                | Escola de Aplica                                       | ção           |              |       |  |  |  |  |  |  |
| Tela de Seleção de Módulos                                                                           |                | Cadastro de Notas do Aluno da Escola de Aplicação      |               |              |       |  |  |  |  |  |  |
| Escola de Aplicação                                                                                  | Cádina Tu      | Dados do Período da Disciplina da Turma do Ano Escolar |               |              |       |  |  |  |  |  |  |
| Cadastro de Notas de Alunos                                                                          | Codigo Turma   | SOCIOLOGIA                                             | 20 Trimostro  | Aulas Dadasu |       |  |  |  |  |  |  |
|                                                                                                    | Discipilita.   | SOCIOLOGIA PENOUO.                                     | zo. minestre  | Aulas Lauas. | , 💶 🖌 |  |  |  |  |  |  |
| Sair do Sistema                                                                                      |                | Gravar Periodo                                         | P Pesquisa    | r Perios     |       |  |  |  |  |  |  |
|                                                                                                    |                | Lista de Notas do Período                              |               |              |       |  |  |  |  |  |  |
|                                                                                                    | Número         | Aluno                                                  |               |              |       |  |  |  |  |  |  |
|                                                                                                    | 1 AL           | LEXANDRE VINICIUS DE LIMA MARTINS                      | Possui Nota 🔻 |              | 0,00  |  |  |  |  |  |  |
|                                                                                                    | 2 AL           | LICE BEZERRA DE OLIVEIRA                               | Possui Nota 🔻 | • 0          | 0,00  |  |  |  |  |  |  |
|                                                                                                    | 3 BE           | EATRIZ BUENO BEZERRA                                   | Possui Nota 🔻 | • 0          | 0,00  |  |  |  |  |  |  |
|                                                                                                    | 5 C/           | AROLINA EIRAS DA SILVA PINTO                           | Possui Nota 🔻 | • 0          | 0,00  |  |  |  |  |  |  |
|                                                                                                    | 6 D/           | ANYLLO PERUSSI GAMBÔA                                  | Possui Nota 🔻 | • 0          | 0,00  |  |  |  |  |  |  |
|                                                                                                    | 7 DI           | IEGO DOS SANTOS DE BARTOLO                             | Possui Nota 🔻 | • 0          | 0,00  |  |  |  |  |  |  |
|                                                                                                    | 8 Ef           | RICK WICKLER BERTHÚ RIBEIRO                            | Possui Nota 🔻 | • 0          | 0,00  |  |  |  |  |  |  |
|                                                                                                    | 10 FE          | ELIPE GONÇALVES BRAGA                                  | Possui Nota 🔻 | • 0          | 0,00  |  |  |  |  |  |  |
|                                                                                                    | 11 G/          | ABRIEL GOMES SANTANA                                   | Possui Nota 🔻 | • 0          | 0,00  |  |  |  |  |  |  |
|                                                                                                    | 12 G           | USTAVO CAMPOS FONSECA PALERMO                          | Possui Nota 🔻 | • 0          | 0,00  |  |  |  |  |  |  |
|                                                                                                    | 13 JA          | ACQUELINE APARECIDA OLIVEIRA DE LIMA                   | Possui Nota 🔻 | • 0          | 0,00  |  |  |  |  |  |  |
|                                                                                                    | 14 JU          | JLIA MANHAS LAPA                                       | Possui Nota 🔻 | ▼ 0          | 0,00  |  |  |  |  |  |  |
|                                                                                                    |                |                                                        |               |              |       |  |  |  |  |  |  |

7- Deve ser selecionada uma das opções:

- Possui nota (Esta opção deve estar selecionada quando existe conceito)

- *Sem nota* (Quando ainda não possui conceito antes da reunião do Conselho de Classe, neste caso o conceito deverá ser informado nesta reunião e será validado pela Secretaria)

- Disc s/ nota (Disciplinas que não possuem conceito. Ex. 1º EF, Projetos)

| • 5 5 M © P                        | ام مام مامان    | - Educa                                           |                          |                  |                           |            |          |      |  |  |
|------------------------------------|-----------------|---------------------------------------------------|--------------------------|------------------|---------------------------|------------|----------|------|--|--|
|                                    | lloade d        | e Euuca                                           | çao da USP               |                  |                           |            |          |      |  |  |
|                                    |                 |                                                   |                          |                  |                           |            |          |      |  |  |
| Usuário: Felipe de Souza Tarábola. | la da Anlicação | o ⊳ Cadaetro d                                    | le Notas do Aluno da Esc | ola de Aplicação |                           |            |          |      |  |  |
| Sistema da EELISP                  |                 |                                                   |                          |                  |                           |            |          |      |  |  |
|                                    |                 | Cadastro de Notas do Aluno da Escola de Aplicação |                          |                  |                           |            |          |      |  |  |
| Escola de Aplicação                |                 | D                                                 | ados do Período da [     | Disciplina da 1  | furma do Ano Esc          | olar       |          |      |  |  |
| 🗗 Gestão Escolar                   | Código Turm     | a: 201417                                         | Turma: 2014 - 1a. Sé     | érie I - Médio   |                           |            |          |      |  |  |
| Cadastro de Notas de Alunos        | Disciplina:     | SOCIOLO                                           | GIA                      | Periodo:         | 2o. Trimestre             | Aula       | s Dadas: | 0    |  |  |
| Sair do Sistema                    |                 | ✓ Gra                                             | var Período              |                  | P Pesquis                 | ar Período | s        |      |  |  |
|                                    |                 |                                                   | Lista d                  | le Notas do Pe   | eríodo                    |            |          |      |  |  |
|                                    | Número          |                                                   | Aluno                    |                  |                           |            |          |      |  |  |
|                                    | 1 A             |                                                   | /INICIUS DE LIMA MARTI   | INS              | Possui Nota 🔻             |            | 0        | 0,00 |  |  |
|                                    | 2 A             | ALICE BEZERI                                      | RA DE OLIVEIRA           |                  | Selecione<br>Possui Nota  |            | 0        | 0,00 |  |  |
|                                    | 3 E             | BEATRIZ BUE                                       | NO BEZERRA               |                  | Sem Nota<br>Disc. S/ Nota | •          | 0        | 0,00 |  |  |
|                                    | 5 0             | CAROLINA EIF                                      | RAS DA SILVA PINTO       |                  | Possui Nota 🔻             | •          | 0        | 0,00 |  |  |
|                                    | 6 [             | DANYLLO PER                                       | RUSSI GAMBÔA             |                  | Possui Nota 🔻             | •          | 0        | 0,00 |  |  |
|                                    | 7 [             | DIEGO DOS S                                       | ANTOS DE BARTOLO         |                  | Possui Nota 🔻             | •          | 0        | 0,00 |  |  |
|                                    | 8 E             | ERICK WICKL                                       | ER BERTHÚ RIBEIRO        |                  | Possui Nota 🔻             | •          | 0        | 0,00 |  |  |
|                                    | 10 F            | FELIPE GONÇ                                       | ALVES BRAGA              |                  | Possui Nota 🔻             | •          | 0        | 0,00 |  |  |
|                                    | 11 (            | GABRIEL GON                                       | IES SANTANA              |                  | Possui Nota 🔻             | •          | 0        | 0,00 |  |  |
|                                    | 12 0            | GUSTAVO CAN                                       | MPOS FONSECA PALER       | MO               | Possui Nota 🔻             | •          | 0        | 0,00 |  |  |
|                                    | 13 J            | JACQUELINE                                        | APARECIDA OLIVEIRA D     | DE LIMA          | Possui Nota 🔻             | •          | 0        | 0,00 |  |  |
|                                    | 14 J            | JULIA MANHAS                                      | S LAPA                   |                  | Possui Nota 🔻             | •          | 0        | 0,00 |  |  |
|                                    |                 |                                                   |                          |                  |                           |            |          |      |  |  |

8- Para as disciplinas que possuem notas, selecionar o conceito a ser cadastrado.

| ୁ୮⊑⊎୬୮ Fac                                                                         | uldade de                                         | e Educação da USP                              |                         |             |      |  |  |  |  |  |
|------------------------------------------------------------------------------------|---------------------------------------------------|------------------------------------------------|-------------------------|-------------|------|--|--|--|--|--|
|                                                                                    |                                                   |                                                |                         |             |      |  |  |  |  |  |
| Usuário: Felipe de Souza Tarábola.<br>Sistema da FEUSP > Seleção de Módulos > Esco | la de Aplicação                                   | > Cadastro de Notas do Aluno da Escola de Apli | cação                   |             |      |  |  |  |  |  |
| Sistema da FEUSP                                                                   |                                                   | Escola de Ap                                   | olicação                |             |      |  |  |  |  |  |
| Tela de Seleção de Módulos                                                         | Cadastro de Notas do Aluno da Escola de Aplicação |                                                |                         |             |      |  |  |  |  |  |
| Escola de Aplicação                                                                | Código Turma                                      | Dados do Período da Disciplina                 | da Turma do Ano Esc     | olar        |      |  |  |  |  |  |
| Cadastro de Notas de Alunos                                                        | Disciplina:                                       | SOCIOLOGIA Paria                               | 10<br>odo: 20 Trimestre | Aulas Dadas |      |  |  |  |  |  |
|                                                                                    | Disciplina.                                       |                                                | ouo. 20. minestre       | Aulas Daua  | •    |  |  |  |  |  |
| Sair do Sistema                                                                    |                                                   | ✓ Gravar Periodo                               |                         |             |      |  |  |  |  |  |
|                                                                                    |                                                   | Lista de Notas do Período                      |                         |             |      |  |  |  |  |  |
|                                                                                    | Numero                                            |                                                |                         |             |      |  |  |  |  |  |
|                                                                                    | 1 AL                                              |                                                | Possul Nota •           |             | 0,00 |  |  |  |  |  |
|                                                                                    | 2 AL                                              | JCE BEZERRA DE OLIVEIRA                        | Possui Nota 🔻           | NS PO       |      |  |  |  |  |  |
|                                                                                    | 3 BI                                              | EATRIZ BUENO BEZERRA                           | Possui Nota 🔻           | S O         | 0,00 |  |  |  |  |  |
|                                                                                    | 5 C.                                              | AROLINA EIRAS DA SILVA PINTO                   | Possui Nota 🔻           | • 0         | 0,00 |  |  |  |  |  |
|                                                                                    | 6 D.                                              | ANYLLO PERUSSI GAMBÔA                          | Possui Nota 🔻           | • 0         | 0,00 |  |  |  |  |  |
|                                                                                    | 7 D                                               | EGO DOS SANTOS DE BARTOLO                      | Possui Nota 🔻           | • 0         | 0,00 |  |  |  |  |  |
|                                                                                    | 8 E                                               | RICK WICKLER BERTHÚ RIBEIRO                    | Possui Nota 🔻           | • 0         | 0,00 |  |  |  |  |  |
|                                                                                    | 10 FE                                             | ELIPE GONÇALVES BRAGA                          | Possui Nota 🔻           | • 0         | 0,00 |  |  |  |  |  |
|                                                                                    | 11 G                                              | ABRIEL GOMES SANTANA                           | Possui Nota 🔻           | • 0         | 0,00 |  |  |  |  |  |
|                                                                                    | 12 G                                              | USTAVO CAMPOS FONSECA PALERMO                  | Possui Nota 🔻           | • 0         | 0,00 |  |  |  |  |  |
|                                                                                    | 13 J/                                             | CQUELINE APARECIDA OLIVEIRA DE LIMA            | Possui Nota 🔻           | • 0         | 0,00 |  |  |  |  |  |
|                                                                                    | 14 JU                                             | JLIA MANHAS LAPA                               | Possui Nota 🔻           | • 0         | 0,00 |  |  |  |  |  |
|                                                                                    |                                                   |                                                |                         |             |      |  |  |  |  |  |

9- Digitar a quantidade de faltas do aluno.

O sistema gerará a porcentagem da frequência após o preenchimento de todas os conceitos e faltas e gravar o cadastro.

| • FEUSP Fac                                                                        | uldade de       | e Educação da USP                                      |                   |                        |             |        |      |  |  |  |
|------------------------------------------------------------------------------------|-----------------|--------------------------------------------------------|-------------------|------------------------|-------------|--------|------|--|--|--|
|                                                                                    |                 | 2440434044001                                          |                   |                        |             |        |      |  |  |  |
| Usuário: Felipe de Souza Tarábola.<br>Sistema da FEUSP > Seleção de Módulos > Esco | la de Aplicação | > Cadastro de Notas do Aluno da Es                     | cola de Aplicação |                        |             |        |      |  |  |  |
| Sistema da FEUSP                                                                   |                 | Escola de Aplicação                                    |                   |                        |             |        |      |  |  |  |
| Tela de Seleção de Módulos                                                         |                 | Cadastro de Notas do Aluno da Escola de Aplicação      |                   |                        |             |        |      |  |  |  |
| Escola de Aplicação                                                                |                 | Dados do Período da Disciplina da Turma do Ano Escolar |                   |                        |             |        |      |  |  |  |
| 🖻 Gestão Escolar                                                                   | Código Turma    | a: 201417 Turma: 2014 - 1a. S                          | érie I - Médio    | dio                    |             |        |      |  |  |  |
| └─ Cadastro de Notas de Alunos                                                     | Disciplina:     | SOCIOLOGIA                                             |                   | Periodo: 20. Trimestre |             | Dadas: | 0    |  |  |  |
| Sair do Sistema                                                                    |                 | ✓ Gravar Período                                       |                   | P Pesquis              | ar Períodos | ;      |      |  |  |  |
|                                                                                    |                 | Lista de Notas do Período                              |                   |                        |             |        |      |  |  |  |
|                                                                                    | Número          | Aluno                                                  |                   |                        |             |        |      |  |  |  |
|                                                                                    | 1 AL            | LEXANDRE VINICIUS DE LIMA MART                         | INS               | Possui Nota 🔻          | •           | þ      | 00   |  |  |  |
|                                                                                    | 2 AL            | LICE BEZERRA DE OLIVEIRA                               |                   | Possui Nota 🔻          | •           | 0      |      |  |  |  |
|                                                                                    | 3 BI            | EATRIZ BUENO BEZERRA                                   | (                 | Possui Nota 🔻          | •           | 0      | 0,00 |  |  |  |
|                                                                                    | 5 C             | AROLINA EIRAS DA SILVA PINTO                           |                   | Possui Nota 🔻          | •           | 0      | 0,00 |  |  |  |
|                                                                                    | 6 D.            | ANYLLO PERUSSI GAMBÔA                                  |                   | Possui Nota 🔻          |             | 0      | 0,00 |  |  |  |
|                                                                                    | 7 DI            | IEGO DOS SANTOS DE BARTOLO                             |                   | Possui Nota 🔻          | •           | 0      | 0,00 |  |  |  |
|                                                                                    | 8 EI            | RICK WICKLER BERTHÚ RIBEIRO                            |                   | Possui Nota 🔻          | •           | 0      | 0,00 |  |  |  |
|                                                                                    | 10 FE           | ELIPE GONÇALVES BRAGA                                  |                   | Possui Nota 🔻          | •           | 0      | 0,00 |  |  |  |
|                                                                                    |                 |                                                        |                   |                        |             |        |      |  |  |  |

10- Após inserir os conceitos e faltas de toda a turma, clicar no botão "Gravar Notas".

O cálculo da porcentagem da frequência será efetuado pelo sistema somente após o término e gravação da digitação.

| 10 | FELIPE GONÇALVES BRAGA                    | Possui Nota 🔻 | • | 0 | 0,00 |
|----|-------------------------------------------|---------------|---|---|------|
| 11 | GABRIEL GOMES SANTANA                     | Possui Nota 🔻 | • | 0 | 0,00 |
| 12 | GUSTAVO CAMPOS FONSECA PALERMO            | Possui Nota 🔻 | • | 0 | 0,00 |
| 13 | JACQUELINE APARECIDA OLIVEIRA DE LIMA     | Possui Nota 🔻 | • | 0 | 0,00 |
| 14 | JULIA MANHAS LAPA                         | Possui Nota 🔻 | • | 0 | 0,00 |
| 15 | KARINE NAPOLI COUTINHO DA COSTA           | Possui Nota 🔻 | • | 0 | 0,00 |
| 16 | LAURA SILVA E SOUZA                       | Possui Nota 🔻 | • | 0 | 0,00 |
| 17 | LEONARDO MATHEUS CASAGRANDE TUCCI         | Possui Nota 🔻 | • | 0 | 0,00 |
| 18 | LEONARDO PIERAMI SILVA                    | Possui Nota 🔻 | • | 0 | 0,00 |
| 19 | LETÍCIA RODRIGUES SANTOS                  | Possui Nota 🔻 | • | 0 | 0,00 |
| 20 | LUCA KOTT CAVALHEIRO                      | Possui Nota 🔻 | • | 0 | 0,00 |
| 21 | MATHEUS GUILHERME MARTINS DE SOUZA        | Possui Nota 🔻 | • | 0 | 0,00 |
| 22 | MURILO AUGUSTO FERREIRA                   | Possui Nota 🔻 | • | 0 | 0,00 |
| 23 | MURILO GODOI SANTOS                       | Possui Nota 🔻 | • | 0 | 0,00 |
| 24 | NATALIA DE AGUIAR BONIFACIO               | Possui Nota 🔻 | • | 0 | 0,00 |
| 25 | NICOLAS ALVES DOS SANTOS                  | Possui Nota 🔻 | • | 0 | 0,00 |
| 26 | PEDRO PEREIRA DO ROSÁRIO                  | Possui Nota 🔻 | • | 0 | 0,00 |
| 27 | PEDRO TOYOSATO                            | Possui Nota 🔻 | • | 0 | 0,00 |
| 29 | THAÍS CORRÊA SANTOS                       | Possui Nota 🔻 | • | 0 | 0,00 |
| 30 | VITOR NERES SANTANA                       | Possui Nota 🔻 | • | 0 | 0,00 |
| 31 | ANA CAROLINA NASCIMENTO MENDEZ PI         | Possui Nota 🔻 | • | 0 | 0,00 |
| 32 | TALITA BEATRIZ MEDEIROS MARTINEZ DE SOUSA | Possui Nota 🔻 | • | 0 | 0,00 |
| 33 | VÍCTOR SAMPAIO VIANA                      | Possui Nota 🔻 | • | 0 | 0,00 |
|    | Gravar Notas                              |               |   |   |      |

### **OBSERVAÇÕES IMPORTANTES**

A digitação de conceitos e faltas deverá ser concluída na data estipulada a cada trimestre para a validação da Secretaria, após a validação o professor só poderá visualizar os dados. Somente a Secretaria poderá efetuar novas alterações.

A Orientação Pedagógica-Educacional acompanhará a digitação de conceitos pelos professores temporários.

As professoras do EF I devem cadastrar o mesmo número de aulas (dias letivos) para todas as disciplinas.